## Инструкция по установке конфигуратора для системы Centurion F50

Открыть в Браузере ссылку на сайт: <u>http://new.centurion-alarm.ru/centurion\_f50.html</u>

| Список автомобилей, поддерживаемых интегрированным CAN-bus мо           | дулем системы                                                                                                    | Скачать                  |
|-------------------------------------------------------------------------|----------------------------------------------------------------------------------------------------|--------------------------|
| Инструкция по установке Centurion F50                                   |                                                                                                    | Скачать                  |
| Памятка пользователя                                                    |                                                                                                    | Скачать                  |
| Инструкция пользователя                                                 |                                                                                                    | <u>Скачать</u>           |
| Презентация                                                             |                                                                                                    | Скачать                  |
| Программа для настройки системы через USB порт компьютера               |                                                                                                    | Скачать                  |
| Драйверы USB порта                                                      |                                                                                                    | Скачать                  |
| Видео инструкция по использованию "Программы для настройки систе        | емы через USB порт компьютера"                                                                                                    | Смотреть                 |
|                                                                         |                                                                                                    |                          |
|                                                                         | Открыть файл - предупреждение системы безопасности<br>Не удается проверить издателя. Вы действительно хотите запустить эту                                                                |                          |
|                                                                         | программу?<br>Има: C\llsers\PRESNVAKO\\Desktop\c caйta\setup eye                                                                                                    |                          |
|                                                                         | Издатель: Неизвестный издатель                                                                                                    |                          |
|                                                                         | Тип: <b>Приложение</b>                                                                                                    |                          |
| Запуск приложения                                                       | Из: C:\Users\PRESNYAKOV\Desktop\c caйтa\setup.exe                                                                                                    |                          |
|                                                                         | Запустить Отмена                                                                                                    |                          |
|                                                                         | ✓ Всегда спрашивать при открытии этого файла                                                                                                    |                          |
|                                                                         | V этого файра отситствиет копистикая нифровая полянсь                                                                                                    | -                        |
| Проверка требования для приложения. Это может занять                    | <ul> <li>этого фаила отсутствует допустимая цифровая подпись,<br/>подтверждающая его издателя. Следует запускать только<br/>программы. полученные от довердемого издателя. Как</li> </ul> |                          |
| некоторое время.                                                        | определить, какую программу можно запускать?                                                                                                    |                          |
| 🗙 Сепturion F50 Конфигуратор v2 –                                       | - 🗆 📉 Сепturion F50 Конфигуратор у                                                                                                    | 2 – <sup>–</sup> 🗖       |
| 🖻 Файл                                                                  | 🖻 Файл                                                                                                    |                          |
| Подключено                                                              |                                                                                                    |                          |
|                                                                         |                                                                                                    |                          |
| 1911.Lada.Granta.Kalina.II.Priora.new                                   |                                                                                                    |                          |
| Функции сигнализации Функции запуска Функции CAN/LIN Выбор автомобиля   | Функции сигнализации функции запуска Функции CAN/LI                                                                                                    | N Выбор автомобиля       |
| Аналоговый выход Запирания ЦЗ Тип блокировки:                           | 🗌 Аналоговый выход Запирания ЦЗ Тип блокиро                                                                                                    | вки:                     |
| Аналоговый выход Отпирания ЦЗ                                           | 🗌 Аналоговый выход Отпирания ЦЗ                                                                                                    | H3                       |
| Длительность импульса сирены, млсек: Длительность импульса на ЦЗ, млсен | К: Длительность импульса сирены, млсек: Ллительность                                                                                                    | ь импульса на ЦЗ, млсек: |
| 10 200                                                                  | 10                                                                                                    | 200                      |
| 🗌 Автовозврат в режим Охраны                                            | 🗌 Автовозврат в режим Охраны                                                                                                    |                          |
| Чувствительность датчика удара: Запирание ЦЗ при:                       | Чувствительность датчика удара: Запирание Ц                                                                                                    | 3 при:                   |
| 5 Включении зажиган                                                     | ия                                                                                                    | Включении зажигания      |
| Управление кнопкой Аварийки: Задержка салонного освещения, сек          | : Управление кнопкой Аварийки: Задержка са                                                                                                    | лонного освещения, сек:  |
| Импульсное 5                                                            | Импульсное                                                                                                    | 5                        |
| Запирание ЦЗ при глушении двигателя                                     | Запирание ЦЗ при глушении двигателя                                                                                                    |                          |
|                                                                         |                                                                                                    |                          |
|                                                                         |                                                                                                    |                          |
| Прочитать Сохр                                                          | занить                                                                                                    | Прочитать Сохранить      |
|                                                                         |                                                                                                    |                          |

#### Драйвер установился автоматически

Драйвер не установился автоматически

Запустится интерфейс конфигуратора, загрузится базовое ПО, если этого не произойдет необходимо установить драйвера

#### Скачать драйвер для Конфигуратора по ссылке:

### http://new.centurion-alarm.ru/docs/F50/Drivers/STM\_Virtual%20\_COM\_Port\_1.3.1.zip

| Список автомобилей, поддерживаемых интегрированным CAN-bus модулем системы | <u>Скачать</u> |
|----------------------------------------------------------------------------|----------------|
| Инструкция по установке Centurion F50                                      | <u>Скачать</u> |
| Памятка пользователя                                                       | <u>Скачать</u> |
| Инструкция пользователя                                                    | <u>Скачать</u> |
| Презентация                                                                | <u>Скачать</u> |
| Программа для настройки системы через USB порт компьютера                  | <u>Скачать</u> |
| Драйверы USB порта (для конфигуратора)                                     | Скачать        |

# Подключить систему «Centurion F-50» через USB разъёмы к ПК (не отключайте систему «Centurion F50» от ПК во время поиска и установки драйвера!)

Открыть «Диспетчер задач»>>> Порты (СОМ и LPT)>>> STM32 Virtual ComPort

| <u>Диспетчер устройств</u>               | - 🗆 🗙 |
|------------------------------------------|-------|
| Файл Действие Вид Справка                |       |
|                                          |       |
| A 🚔 VPRESNYAKOV                          | ^     |
| Bluetooth                                |       |
| 🛚 💇 CAN Hardware (Kvaser)                |       |
| DVD-дисководы и дисководы компакт-дисков |       |
| 🛚 🖣 Аудиовходы и аудиовыходы             |       |
| 🛛 🖢 🗃 Батареи                            |       |
| ▷ 🎭 Видеоадаптеры                        |       |
| \land 🧰 Дисковые устройства              |       |
| 🔺 🌆 Другие устройства                    |       |
| h STM32 Virtual ComPort                  |       |
| 🛛 💐 Звуковые, игровые и видеоустройства  |       |
| ⊳ — Клавиатуры                           |       |
| ▷ 🐏 Компьютер                            |       |
| 🖻 😋 Контроллеры IDE АТА/АТАРІ            |       |
| ▷ 🟺 Контроллеры USB                      |       |
| ▷ 🗇 Контроллеры запоминающих устройств   |       |
| 🛚 🖳 Мониторы                             |       |
| ▷ 🖄 Мыши и иные указывающие устройства   |       |
| ▷ 🖶 Очереди печати                       |       |
| Программные устройства                   |       |
| 🛛 🔲 Процессоры                           | ~     |
|                                          |       |

| Диспе                                    | гчер устройств 📃 🗆 🗙                                                            |
|------------------------------------------|---------------------------------------------------------------------------------|
| Файл Действие Вид Справка                |                                                                                 |
|                                          |                                                                                 |
|                                          | Свойства: STM32 Virtual ComPort                                                 |
| Bluetooth                                |                                                                                 |
| 🛛 💇 CAN Hardware (Kvaser)                | Общие Драйвер Сведения События                                                  |
| DVD-дисководы и дисководы компакт-дисков | STM32 Virtual ComPort                                                           |
| 🛚 🖣 Аудиовходы и аудиовыходы             |                                                                                 |
| » 🗃 Батареи                              | Тип устройства: Другие устройства                                               |
| ▷ 騙 Видеоадаптеры                        | Изготовитель: Нет ланных                                                        |
| Дисковые устройства                      | Размещение: Port #0001 Hub #0006                                                |
| 🔺 🌆 Другие устройства                    |                                                                                 |
| here STM32 Virtual ComPort               | Состояние устройства                                                            |
| 🛚 💐 Звуковые, игровые и видеоустройства  | Для устройства не установлены драйверы. (Код 28) 🔨                              |
| » 📟 Клавиатуры                           | Для этого устройства отсутствую совместимые драйверы.                           |
| 🛚 🜉 Компьютер                            |                                                                                 |
| 🖻 🖙 Контроллеры IDE АТА/АТАРІ            | Чтобы найти драйвер для этого устройства, нажмите кнопку<br>"Обновить драйвер". |
| ⊳ 🟺 Контроллеры USB                      | ~ · · · · · · · · · · · · · · · · · · ·                                         |
| ▷ 夺 Контроллеры запоминающих устройств   | Обновить дозйвер                                                                |
| ⊳ 🖳 Мониторы                             |                                                                                 |
| Мыши и иные указывающие устройства       |                                                                                 |
| Очереди печати                           |                                                                                 |
| Программные устройства                   | ОК Отмена                                                                       |
| 🛛 🕞 Процессоры                           |                                                                                 |

| á                                                                                                    | Диспетчер устройств                                                                                                    | - • × |
|----------------------------------------------------------------------------------------------------|----------------------------------------------------------------------------------------------------|-------|
| Файл Действие Вид Справка                                                                                                    |                                                                                                    |       |
| (++) 🗊 🔛 🖬 🕅 🕸 🙀 🛱                                                                                                    |                                                                                                    |       |
| A 🚔 VPRESNYAKOV                                                                                                    | X                                                                                                    | ^     |
| Bluetooth                                                                                                    | _                                                                                                    |       |
| Second Second | 🔄 🚊 Обновление драйверов - STM32 Virtual ComPort                                                                                                    |       |
| DVD-дисководы и дисководы компакт-дисков                                                                                                    |                                                                                                    |       |
| Аудиовходы и аудиовыходы                                                                                                    | Как вы хотите провести поиск драйверов для устройств?                                                                                                    |       |
| Батареи                                                                                                    |                                                                                                    |       |
| Видеоадаптеры                                                                                                    |                                                                                                    |       |
| 🖻 📥 Дисковые устройства                                                                                                    | Автоматический поиск обновленных драйверов<br>Украсних булат вести поиск последних версий арайверов ала усториства на<br>Короних булат вести поиск последних версий арайверов ала усториства на |       |
| <ul> <li>Другие устройства</li> </ul>                                                                                                    | этом компьютере и в Интернете, если пользователь не отключил эту                                                                                                    |       |
| In STM32 Virtual ComPort                                                                                                    | функцию в параметрах установки устройства.                                                                                                    |       |
| Звуковые, игровые и видеоустроиства                                                                                                    |                                                                                                    |       |
| » — Клавиатуры                                                                                                    | 🔿 Выполнить поиск драйверов на этом компьютере                                                                                                    |       |
|                                                                                                    | Поиск и установка драйверов вручную.                                                                                                    |       |
|                                                                                                    |                                                                                                    |       |
|                                                                                                    |                                                                                                    |       |
| Мониторы                                                                                                    |                                                                                                    |       |
| А Мыши и иные указывающие устройства                                                                                                    |                                                                                                    |       |
| 🛛 🖶 Очереди печати                                                                                                    |                                                                                                    |       |
| Программные устройства                                                                                                    |                                                                                                    |       |
| 🛛 🔲 Процессоры                                                                                                    | UTMEHā                                                                                                    |       |
| 🔺 👻 Сетевые адаптеры                                                                                                    |                                                                                                    |       |
| S Microsoft Hyper-V Network Switch Default Min                                                                                                    | port                                                                                                    | ~     |
|                                                                                                    |                                                                                                    |       |
|                                                                                                    |                                                                                                    |       |

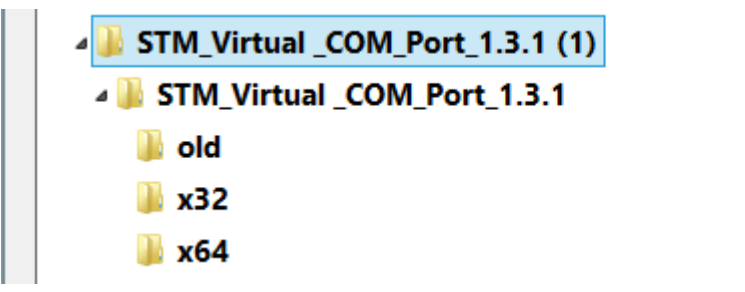

| Папка: | x64 |    |        |
|--------|-----|----|--------|
|        | [   | ОК | Отмена |

Пример: выбор драйвера для 64-разрядной системы

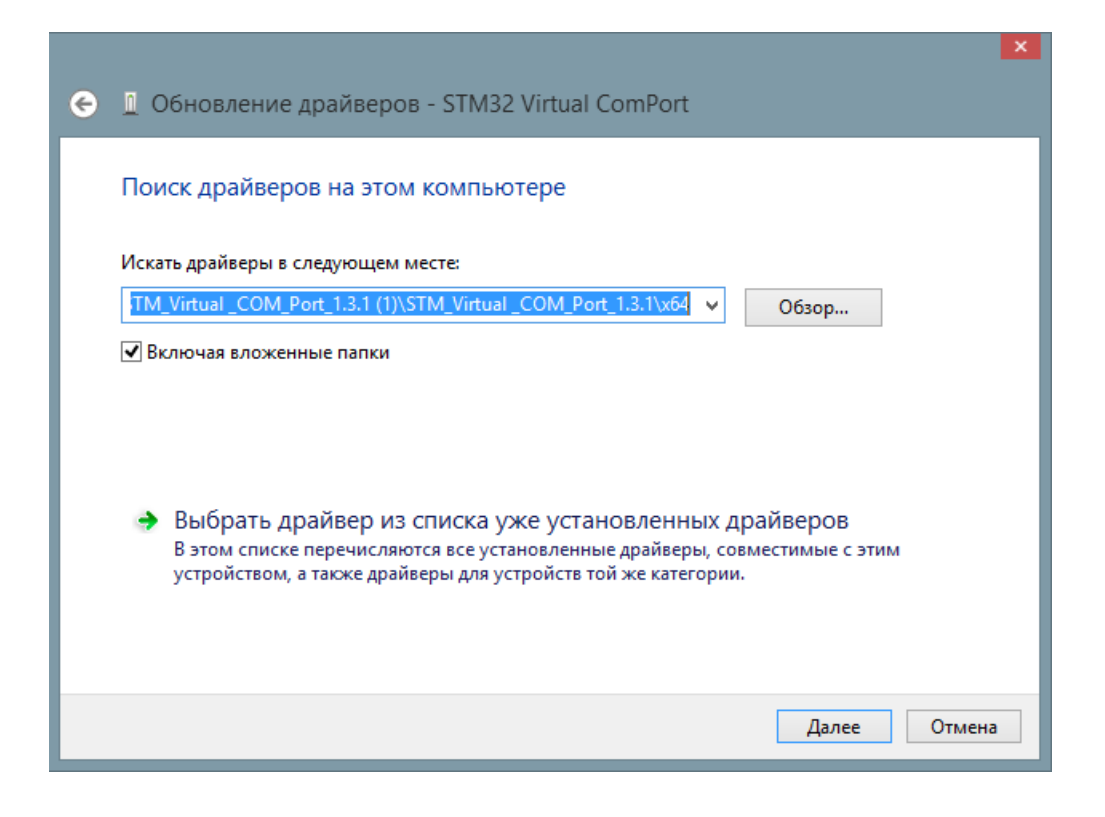

| 4     | Диспетчер устройств –                                                              |         |                                                      |     | ×   |
|-------|------------------------------------------------------------------------------------|---------|------------------------------------------------------|-----|-----|
| Файл  | Действие Вид Справка                                                               |         |                                                      |     |     |
|       | RT   🛱   🚺   🛤   🕼 🙀 🞼                                                             |         |                                                      |     |     |
| 🔺 📥 V | PRESNYAKOV                                                                         | (       | (ROMCTRA: STMicroelectronics Virtual COM Port (COM3) | >   | × ^ |
| ⊳ 8   | Bluetooth                                                                          |         |                                                      | _   |     |
| D 🖻   | CAN Hardware (Kvaser)                                                              | Общие   | Параметры порта Драйвер Сведения События             |     |     |
| ⊳₫    | 🖁 DVD-дисководы и дисководы компакт-дисков                                         |         | STMicroelectronics Virtual COM Port (COM3)           |     |     |
| ⊳ ≰   | Аудиовходы и аудиовыходы                                                           | THOMAS  |                                                      |     |     |
| ⊳ ¥   | 🖻 Батареи                                                                          |         | Тип устройства: Порты (СОМ и LPT)                    |     |     |
|       | видеоадаптеры                                                                      |         | Изготовитель: STMicroelectronics.                    |     |     |
| Þe    | Э Дисковые устройства                                                              |         | Размещение: Port #0001.Hub #0006                     |     |     |
|       | Звуковые, игровые и видеоустройства                                                |         |                                                      |     |     |
|       | □ Клавиатуры                                                                       | Сост    | тояние устройства                                    |     |     |
|       | Компьютер                                                                          | Уст     | пройство работает нормально.                         |     |     |
|       | а Контроллеры IDE ATA/ATAPI                                                        |         |                                                      |     |     |
|       | Контроллеры USB                                                                    |         |                                                      |     |     |
| ▷≦    | Контроллеры запоминающих устройств                                                 |         |                                                      |     |     |
|       | Иониторы                                                                           |         | ×                                                    |     |     |
|       | 5 Мыши и иные указывающие устройства                                               |         |                                                      |     |     |
|       | Очереди печати                                                                     |         |                                                      |     |     |
| ▲ ``  | r Порты (COM и LPT)                                                                |         |                                                      |     |     |
|       |                                                                                    |         |                                                      |     |     |
|       | Программные устроиства<br>Процессовии                                              |         | ОК Отм                                               | ена |     |
|       | Сетерь на заратеры                                                                 |         |                                                      |     |     |
| 1 1   | а Сетевые адантеры                                                                 |         |                                                      |     |     |
|       |                                                                                    | . 10029 | 35                                                   |     |     |
|       | Контроляно селевой адагер Qualcomm Athenos<br>Контроляно семейства Realtek PCIe EF | ANJZO   |                                                      |     |     |
|       |                                                                                    |         |                                                      |     | ~   |
|       |                                                                                    |         |                                                      |     |     |

После правильной установки драйверов для конфигуратора, загрузится базовое ПО на Lada/kalina/Granta

|                    | Centurion F5         | 0 Конфигуратор v2 |                     |          |
|--------------------|----------------------|-------------------|---------------------|----------|
| 🖹 Файл             |                      |                   |                     |          |
|                    |                      |                   |                     |          |
| подключено         |                      |                   |                     |          |
|                    |                      |                   |                     |          |
|                    |                      |                   |                     |          |
| 1911.Lada.Granta.  | Kalina.II.Priora.    | new               |                     |          |
| Функции сигнализац | ии Функции запуска   | Функции CAN/LIN   | Выбор автомобиля    |          |
| Аналоговый выхо    | д Запирания ЦЗ       | Тип блокиров      | ки:                 |          |
| 🗌 Аналоговый выхо  | д Отпирания ЦЗ       |                   | НЗ                  |          |
| 🗌 Аналоговый выхо  | д на кнопку Аварийки | 1                 |                     |          |
| Длительность импул | њса сирены, млсек:   | Длительность      | импульса на ЦЗ, мл  | сек:     |
|                    | 0                    |                   | 200                 |          |
|                    |                      |                   |                     |          |
| Автовозврат в р    | ежим Охраны          |                   |                     |          |
| Чувствительность и | цатчика удара:       | Запирание ЦЗ      | при:                |          |
| 5                  |                      | · · · ·           | Включении зажиг     | ания     |
| Управление кнопкой | і Аварийки:          | Задержка сал      | онного освещения, с | ек:      |
| . И                | ипульсное            |                   | 5                   |          |
| Y i                |                      | Y                 | I.                  |          |
| Запирание ЦЗ пр    | и глушении двигателя | 4                 |                     |          |
|                    |                      |                   |                     |          |
|                    |                      |                   |                     |          |
|                    |                      |                   |                     |          |
|                    |                      |                   | Прочитать Со        | охранить |
|                    |                      |                   |                     |          |